LESSON

# エコに貢献!? 環境家計簿でCO2排出量計算

| 1こんな環境家計簿を作ろう                               | 89  |
|---------------------------------------------|-----|
| 2 いらない罫線を削除しよう                              | 92  |
| 3 複数のセルを結合しよう                               | 95  |
| <ul><li>4 CO<sub>2</sub>排出量を計算しよう</li></ul> | 98  |
| 5 小数点の表示を調整しよう                              | 100 |
| 6 ワークシート「1月」を作ろう                            | 102 |
| 7 ワークシートをコピーして翌月の環境家計簿を作ろう…                 | 103 |

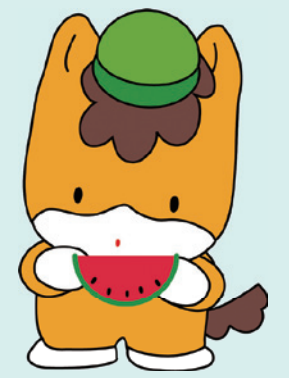

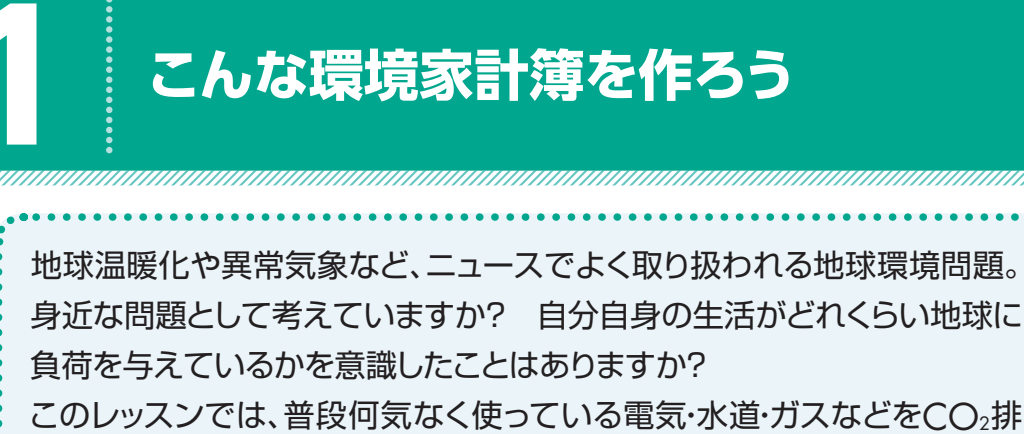

このレッスンでは、普段何気なく使っている電気・水道・ガスなどをCO。排 出量に置き換える計算をしてみましょう。CO。排出量を算出する環境家計 簿を付けることで、光熱費の節約やエネルギーの節約を考えてみましょう。

## 環境家計簿ってどうやって付けるの?

毎月家庭で使う電気・水道・ガス・ガソリンなどの使用量に、CO2排出係数(二酸化 炭素を出す係数)を掛けてCO2排出量を算出します。

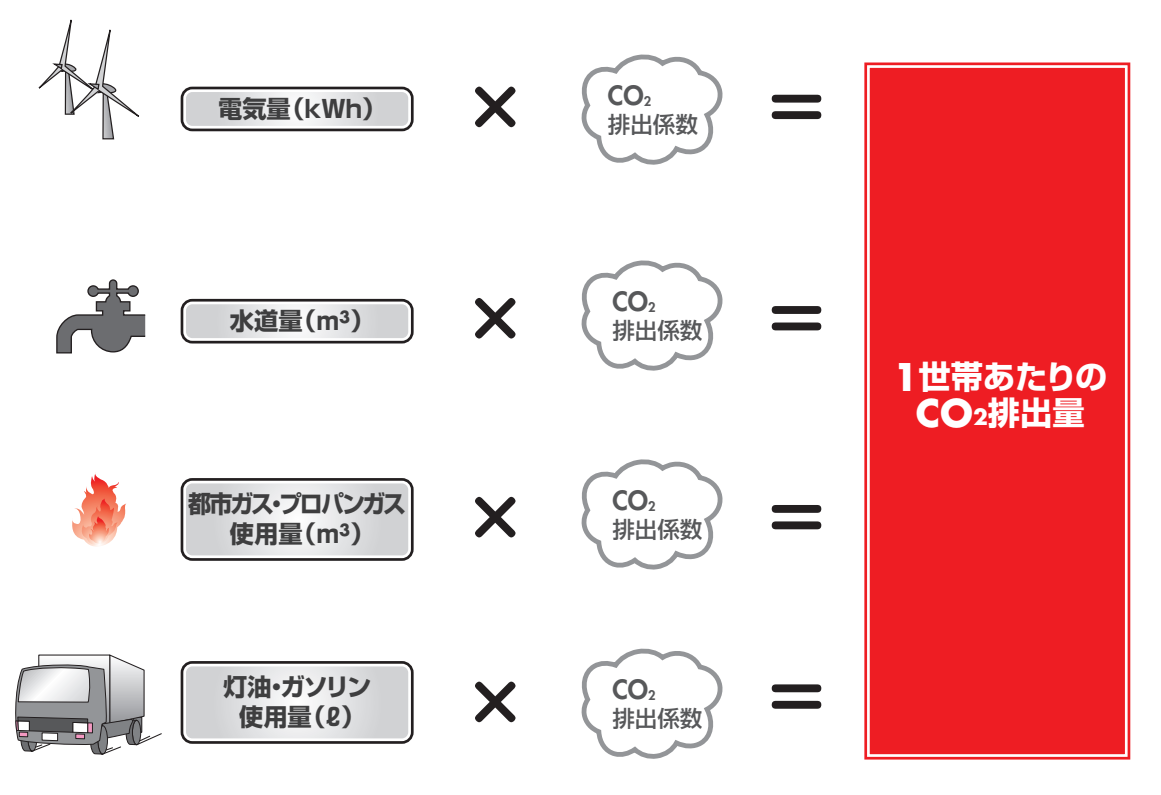

使用量は、領収証の「ご使用量」の欄から転記します。2か月分まとめて請求が来る水道の場合は、2分の1の使用量を記入します。 領収証のどの部分から転記するか確認しておきましょう。

◆電気

| 25年5月分 👹 👷 🦉 🦉 🦉 25年5月分 🕷 🏘 🖉                             | 4月 8日~5月 9日<br>5月10日 (32日間)<br>451kWh                         | ご契約種別<br>ご 契 約                                        | <u> </u>                   |  |
|-----------------------------------------------------------|---------------------------------------------------------------|-------------------------------------------------------|----------------------------|--|
| -<br>注示<br>-<br>-<br>-<br>-<br>-<br>-<br>-<br>-<br>-<br>- | 10,994<br>523<br>1,092.00<br>2,144.40<br>4,114.80<br>3,643.63 | 当月指示数<br>前月指示数<br>引<br>計器乘率(倍)<br>取替前計量值<br>計器番号(下3桁) | 4081<br>3630<br>451<br>293 |  |
| 金肉                                                        | 0, 040. 001)                                                  | 昨年5月分は30日間で<br>当月分は燃料費調整を                             | * 390 kWhです。<br>           |  |

### ◆ガス

| 25年 5月分       |                        |                      | 様         |  |  |  |  |  |  |  |  |
|---------------|------------------------|----------------------|-----------|--|--|--|--|--|--|--|--|
| 検針月日(日数)      | 5月10日(30日)             | 口座振替予定日              | 5月18日     |  |  |  |  |  |  |  |  |
| ご使用期間         | 4月11日~ 5月10日           | ご契約種別                | 一般契約      |  |  |  |  |  |  |  |  |
| ご使用量          | 46 m <sup>3</sup>      | 請求予定金額               | 6,922円    |  |  |  |  |  |  |  |  |
| 今回指示数         | 1651                   | (内ガス料金分消費税)          | 330円      |  |  |  |  |  |  |  |  |
| 前回指示数         | 1605                   | ガス基本料金               | 1,110.90円 |  |  |  |  |  |  |  |  |
|               |                        | ガス従量料金               | 5,811.10円 |  |  |  |  |  |  |  |  |
| メーター番号        | 100 City (100 City)    | 料                    |           |  |  |  |  |  |  |  |  |
| 次回検針予定日       | 6月13日                  | <b>贵</b>             |           |  |  |  |  |  |  |  |  |
| 前年同月使用量       | 40m <sup>3</sup> (32日) | 訳                    |           |  |  |  |  |  |  |  |  |
| 前月1史用重        |                        | -                    |           |  |  |  |  |  |  |  |  |
| 週用単12料金にに     | よ地球温暖16対東祝<br>今ユキオ     |                      |           |  |  |  |  |  |  |  |  |
| 10.21(J/m J 2 | 3075 30                |                      |           |  |  |  |  |  |  |  |  |
|               |                        |                      |           |  |  |  |  |  |  |  |  |
|               |                        |                      |           |  |  |  |  |  |  |  |  |
|               |                        |                      |           |  |  |  |  |  |  |  |  |
|               | 使                      | ē用量(m <sup>3</sup> ) |           |  |  |  |  |  |  |  |  |

◆水道

| 水道・下水道<br>Notice of your | ご使用量等のお知らせ<br>water and sewage consumption |
|--------------------------|--------------------------------------------|
| 25年 4月~25年 5月            | 分 3月11日~ 5月12日 ( <sub>検針日</sub> )          |
| ◎ 今回招針                   | 891                                        |
| ◎ 前回指針                   | 831*                                       |
| ③ 差引使用量 <sup>30-∞</sup>  | 6 0 m <sup>2</sup>                         |
| 30 日メータ(使用量)             |                                            |
| ◎ ご使用量 20+00             | 60 m <sup>3</sup>                          |
| 水道                       | 7.742円 下水道 5.908 F                         |
| うち消費機相当額(                | 369 <sub>HE</sub> ) ( 281 j                |
| ⊗ 今回料金<br>Next Eill      | 13, 65 <mark>0</mark> 円                    |
| うち消費税相当税                 | ( <sup>6</sup> 50 <sub>H</sub> )           |
| 米常常米                     | ※回検針 6月14日                                 |
| **                       | H solatestateste                           |
| ·*********               |                                            |
| 前回使用水量                   | 58 <sub>m</sub> 前年同期使用水量 57                |

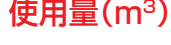

### Selfer CO2排出量を削減するには?

具体的にどうしたらCO2排出量が減るんだろう? と思っているあなた。冷房 の設定温度を1度上げる、使わない電化製品のコンセントは抜く、長時間停車 する場合は車のエンジンを切るなど、手軽に始められることから行動に移して みてください。環境家計簿のCO2排出量に少しずつ反映されてくるはずです。 前月と比較する、前年の同月と比較するなどして、光熱費の使い方を振り返って みてください。1世帯あたりのCO2排出量の平均は、年間約5,500kgといわれ ています。自分なりに努力目標を立てて、少しずつCO2削減に取り組んでみてく ださい。CO2排出量を削減すると、経費の節約にもなりますよ。

### 完成イメージを確認しよう

次のような環境家計簿を作りましょう。 ※エクセルを起動し、新しいブックを作成しておきましょう。

### ●ワークシート「1月」

|    | Α    | В       | С   | D   | E | F     | G | Н      | Ι      | J |
|----|------|---------|-----|-----|---|-------|---|--------|--------|---|
| 1  | 我が家  | のCO2排   | 出量  |     |   |       |   |        |        |   |
| 2  |      |         |     |     |   |       |   | 20     | 13年1月分 |   |
| 3  |      |         |     |     |   |       |   |        |        |   |
| 4  | 項目   | 支払金額    | 使用量 |     | С | O2排出係 | 故 | CO2排出  | 出重     |   |
| 5  | 電気   | ¥10,994 | 451 | kWh | Х | 0.43  | = | 193.93 | kg-CO2 |   |
| 6  | 水道   | ¥6,825  | 30  | m   | X | 0.23  | = | 6.90   | kg-CO2 |   |
| 7  | 都市ガス | ¥6,922  | 46  | m   | X | 2.20  | = | 101.20 | kg-CO2 |   |
| 8  | LPガス |         |     | m   | X | 6.00  | = | 0.00   | kg-002 |   |
| 9  | 灯油   |         |     | l   | X | 2.50  | = | 0.00   | kg-CO2 |   |
| 10 | ガソリン | ¥8,640  | 54  | l   | X | 2.30  | = | 124.20 | kg-002 |   |
| 11 |      |         | 合計  |     |   |       |   | 426.23 | kg-CO2 |   |
| 12 |      |         |     |     |   |       |   |        |        |   |
| 4  | •    | 1月 2月   | (+) |     |   |       |   |        |        |   |

### ●ワークシート「2月」

|    | Α    | В     | С   | D   | E | F     | G | Н     | Ι      | J |
|----|------|-------|-----|-----|---|-------|---|-------|--------|---|
| 1  | 我が家  | のCO2排 | 出量  |     |   |       |   |       |        |   |
| 2  |      |       |     |     |   |       |   | 20    | 13年2月分 |   |
| 3  |      |       |     |     |   |       |   |       |        |   |
| 4  | 項目   | 支払金額  | 使用量 |     | C | O2排出係 | 数 | CO2排出 | 出重     |   |
| 5  | 電気   |       |     | kWh | X | 0.43  | = | 0.00  | kg-002 |   |
| 6  | 水道   |       |     | m   | X | 0.23  | = | 0.00  | kg-CO2 |   |
| 7  | 都市ガス |       |     | m   | X | 2.20  | = | 0.00  | kg-CO2 |   |
| 8  | LPガス |       |     | m   | X | 6.00  | = | 0.00  | kg-002 |   |
| 9  | 灯油   |       |     | l   | X | 2.50  | = | 0.00  | kg-CO2 |   |
| 10 | ガソリン |       |     | l   | X | 2.30  | = | 0.00  | kg-002 |   |
| 11 |      |       | 合計  |     |   |       |   | 0.00  | kg-CO2 |   |
| 12 |      |       |     |     |   |       |   |       |        |   |
| -  | •    | 1月 2月 | +   |     |   |       |   |       |        |   |

## データを入力しよう

データを入力しましょう。

1 次のようにデータを入力します。

|    | A       | В     | С   | D   | E      | F    | G | н      | I       | J |
|----|---------|-------|-----|-----|--------|------|---|--------|---------|---|
| 1  | 我が家のC   | O2排出量 |     |     |        |      |   |        |         |   |
| 2  |         |       |     |     |        |      |   |        | 2013年1月 | 分 |
| 3  |         |       |     |     |        |      |   |        |         |   |
| 4  | 項目 支払金額 |       | 使用量 |     | CO2排出係 | 数    |   | CO2排出量 | ł       |   |
| 5  | 電気      | 10994 | 451 | kWh | ×      | 0.43 | = |        | kg-002  |   |
| 6  | 水道      | 6825  | 30  | m   | ×      | 0.23 | = |        | kg-002  |   |
| 7  | 都市ガス    | 6922  | 46  | m   | ×      | 2.2  | = |        | kg-002  |   |
| 8  | LPガス    |       |     | m   | ×      | 6    | = |        | kg-CO2  |   |
| 9  | 灯油      |       |     | l   | ×      | 2.5  | = |        | kg-CO2  |   |
| 10 | ガソリン    | 8640  | 54  | l   | ×      | 2.3  | = |        | kg-CO2  |   |
| 11 | 合計      |       |     |     |        |      |   |        | kg-002  |   |
| 12 |         |       |     |     |        |      |   |        |         |   |

※「㎡」は「りっぽうめーとる」と入力して変換します。

※「ℓ」は「りっとる」と入力して変換します。

※「kg」は「きろぐらむ」と入力して変換します。

※「×」は「かける」と入力して変換します。

※「×」「=」「kg-CO2」はオートフィルを使ってコピーすると効率的です。

「kgーCO2」はオートフィルを実行後、 📰 (オートフィルオプション)から 《セルのコピー》を選択します。

## いらない罫線を削除しよう

いったん引いた罫線を削除するには、どうしたらいいでしょう。 すべての罫線を削除するには、(一・)(下罫線)の・から《枠なし》を選択し ます。 部分的に削除するには、(一・)(下罫線)の・から《罫線の削除》を選択し ます。《罫線の削除》を選択すると、マウスポインターの形が、(こなるの で、消しゴムで消すように罫線をなぞって消していきます。必要のない罫 線は消して、見栄えのする表にしましょう。

### 部分的に罫線を削除しよう

まず、セル範囲【A4:I11】に格子の罫線を引きましょう。 次に、C列とD列、E列とF列、F列とG列、H列とI列の間にある罫線を削除しましょう。

● セル範囲【A4:I11】を選択します。

**2** 《ホーム》タブを選択します。

3 《フォント》グループの ... (下罫線)の - をクリックします。

④ 《格子》をクリックします。

|    | x∎   | 5            | - 0  |           |        |                   |                 |          |     |       | E     | Book1 | - Exc         | el         |         |             |       |       |   |
|----|------|--------------|------|-----------|--------|-------------------|-----------------|----------|-----|-------|-------|-------|---------------|------------|---------|-------------|-------|-------|---|
| 0_ | 771  | (ル ホ         | -L   | 挿入        | ^−     | ジ レイアウト           | 数式              | デー       | 9   | 校閲    | 表     | 示     |               |            |         |             |       |       |   |
| G  |      | × ×          | M    | S P Tiewh |        |                   |                 | $\equiv$ | =   | _ % - |       | -     | 標準            |            | -       | <b>習</b> 条( | 牛付き書  | 式 *   |   |
|    | 貼り作  | - 🖻 -        | B    | 7 11      |        |                   |                 | _        |     |       | = 6   |       | <u>ان انا</u> | %          | 9       | <b>W</b> テ- | -ブルとし | (書式設定 |   |
|    | *    |              | Б    | <u> </u>  |        |                   |                 | =        | - 1 | 7     | -   - | = *   | €0<br>.00 -   | .00<br>•.0 |         | 🐷 セノ        | しのスタイ | ルー    |   |
|    | クリッフ | プボード い       | al 👘 |           | 113    | έλ.               |                 |          |     | 配置    |       | - G   | 数             | 値          | - Fai   |             | スタ1   | 01    |   |
|    | 0.0  |              | -    |           |        | 下罫線( <u>O</u> )   |                 |          | -   |       |       |       |               |            |         |             |       |       |   |
|    | A4   |              | *    | :         |        | 上罫線( <u>P</u> )   |                 |          | -   |       |       |       |               |            |         |             |       |       |   |
|    |      | Α            |      | В         |        | 左罫線( <u>L</u> )   |                 |          |     | F     |       | G     |               |            | H       |             | Ι     | J     |   |
|    | 1    | 1 我が家のCO2排出量 |      |           | 右罫線(R) |                   |                 | 6        |     |       |       |       |               |            |         |             |       |       |   |
| 0— | 2    |              |      |           |        | +1.+1. (51)       |                 |          | 2   | H I   | 格     | 70    | A) •          |            |         | 201         | 3年1月  | 分     |   |
|    | 3    |              | -    | 十十) (公内石  |        | 作ぶい( <u>N</u> )   |                 |          | 11  |       |       | 2 12  | -/            | ~~~        | 44E (1) | E           |       |       | ` |
|    | 4    | □ 田 ● ●      | 2    | 21.0004   |        | 格子( <u>A</u> )    |                 |          | ш., |       | 40 -  |       |               | 002        | 19F (T  | 1里          | 0.02  |       |   |
|    | 5    | 水道           |      | 6825      |        | 外枠( <u>S</u> )    |                 |          |     | 0.    | +3 -  |       |               |            |         | kg-i        | 0.02  |       |   |
|    | 7    | 都市ガン         | 2    | 6922      |        | 外枠太罫線(]           | [)              |          |     | 2     | 2 =   | -     |               |            |         | kg-l        | 0.02  |       |   |
|    | 8    | LPガス         |      |           |        | 下一舌罫線(            | 2)              |          |     |       | 6 =   | -     |               |            |         | kg-i        | 002   |       |   |
|    | 9    | 灯油           |      |           |        |                   | 2)              |          |     | 2     | .5 =  | -     |               |            |         | kg-I        | 0.02  |       |   |
|    | 10   | ガソリン         |      | 8640      |        | ► 太卦級( <u>日</u> ) |                 |          |     | 2     | :.3 = | :     |               |            |         | kg-1        | 0.02  |       |   |
|    | 11   | 合計           |      |           |        | 上罫線 +下罫           | F線( <u>D</u> )  |          |     |       |       |       |               |            |         | kg-I        | 002   | ļ     |   |
|    | 12   |              |      |           |        | 上罫線 +下ス           | 、罫線( <u>C</u> ) |          | _   |       |       |       |               |            |         |             |       |       |   |
|    | 13   |              |      |           |        | 上罫線 +下二           | 二重罫線(し          | J)       | -   |       | _     |       |               |            |         |             |       |       |   |

※選択を解除しておきましょう。

## ⑤ 《フォント》グループの田・(格子)の・をクリックします。

**6 《罫線の削除》**をクリックします。

※ボタンが緑色になります。

| 💹 🔒 🍤 T 🖓 T           |                                       |                     | Book1 - Exc                                                | cel               |                              |               |
|-----------------------|---------------------------------------|---------------------|------------------------------------------------------------|-------------------|------------------------------|---------------|
| ファイル ホーム 挿入           | ページ レイアウト 数式 データ                      | 7 校閲 君              | 長示                                                         |                   |                              |               |
|                       |                                       | ■ = ≫ •<br>= = € ≠= | 標準       ●       ●       ●       ●       ●       ●       ● | • <b>% •</b>      | ■<br>電条件付き書す<br>■<br>テーブルとして | 式 ▼<br>書式設定 ▼ |
|                       | 罫線                                    | #1 <del>***</del>   | - 00.                                                      | <b>→</b> .0       | ☆ ビルルスタイル<br>フトノ             |               |
| A1 • : ×              | □ 下罫線(Q) □ 上罫線(P)                     |                     | 181 32                                                     |                   | A91.                         | ν             |
| AB                    | □□□ 左罫線(L)                            | F                   | G                                                          | н                 | Ι                            | J             |
| 1 我が家のCO2排出量          |                                       |                     |                                                            |                   | 2013年1日                      | <del>슈</del>  |
| 3                     | 枠なし(N)                                |                     |                                                            |                   | 2010-17]                     | ,,,           |
| 4 項目 支払金額             | 田 格子(A)                               | 出係数                 |                                                            | CO2排出             | 量                            |               |
| 5 電気 10994            | ————————————————————————————————————— | 0.43                | =                                                          |                   | kg-CO2                       |               |
| <u>6</u> 水道 6825      |                                       | 0.23                | =                                                          |                   | kg-CO2                       |               |
| <u>7 都市ガス 6922</u>    |                                       | 2.2                 | =                                                          |                   | kg-CO2                       |               |
|                       | - 🔤 下二重罫線( <u>B</u> ) -               | 0                   | -                                                          |                   | kg-002                       |               |
| 9 バルロ<br>10 ガンリン 8640 | 下太罫線(H)                               | 2.0                 | =                                                          |                   | kg=0.02                      |               |
| 11 合計                 |                                       |                     |                                                            |                   | kg-CO2                       |               |
| 12                    |                                       |                     |                                                            |                   | Ŭ.                           |               |
| 13                    |                                       |                     |                                                            |                   |                              |               |
| 14                    |                                       |                     |                                                            |                   |                              |               |
| 15                    | 罫線の作成                                 |                     |                                                            |                   |                              |               |
| 16                    | - 🗹 罫線の作成( <u>W</u> ) -               |                     |                                                            |                   |                              |               |
| 18                    | □ []→ 罫線グリッドの作成( <u>G</u> )           |                     |                                                            |                   |                              |               |
| 19                    | 野線の削除(E)                              | < 🥒                 | 罫線の肖                                                       | (E)               | •                            |               |
| 20                    |                                       |                     |                                                            | 20020( <u>=</u> ) |                              |               |
| 21                    |                                       |                     |                                                            |                   |                              |               |
| 22                    | 初500人ダイル(工) ▶                         |                     |                                                            |                   |                              |               |
| 23                    | 田 その他の罫線( <u>M</u> )                  |                     |                                                            |                   |                              |               |
| 24                    |                                       |                     |                                                            |                   |                              |               |

マウスポインターの形が、こで変わります。
図のように、C列とD列の間の罫線の上をドラックします。
※ドラッグした部分が自く表示されます。

|    | Α     | В     | С   | D              | E        | F    | G | Н      | I       | J |
|----|-------|-------|-----|----------------|----------|------|---|--------|---------|---|
| 1  | 我が家のC | O2排出量 |     |                |          |      |   |        |         |   |
| 2  |       |       |     |                |          |      |   |        | 2013年1月 | 分 |
| 3  |       |       |     |                |          |      |   |        |         |   |
| 4  | 項目    | 支払金額  | 使用量 |                | CO2排出係   | 数    |   | CO2排出量 |         |   |
| 5  | 電気    | 10994 | 451 | kWh            | ×        | 0.43 | = |        | kg-CO2  |   |
| 6  | 水道    | 6825  | 30  | m              | ×        | 0.23 | = |        | kg-CO2  |   |
| 7  | 都市ガス  | 6922  | 46  | m              | $\times$ | 2.2  | = |        | kg-CO2  |   |
| 8  | LPガス  |       |     | m 🗖            |          | 6    | = |        | kg-CO2  |   |
| 9  | 灯油    |       |     |                | $\neg$   | 2.5  | = |        | kg-CO2  |   |
| 10 | ガソリン  | 8640  | 54  | z <b>4</b> (), |          | 2.3  | = |        | kg-CO2  |   |
| 11 | 合計    |       |     |                |          |      |   |        | kg-CO2  |   |
| 12 |       |       |     |                |          |      |   |        |         |   |
| 13 |       |       |     |                |          |      |   |        |         |   |

**7** 8 9 罫線が削除されます。

● 同様に、E列とF列の間、F列とG列の間、H列とI列の間の罫線を削除します。
 ● (罫線の削除)をクリックします。

※ボタンが標準の色に戻ります。

|            | X           | 5-                                                                      | ⊘∓                         |                                                                                                    |                                         |               |                                | Book1 - Exc | cel                    |                                                       |                           |
|------------|-------------|-------------------------------------------------------------------------|----------------------------|----------------------------------------------------------------------------------------------------|-----------------------------------------|---------------|--------------------------------|-------------|------------------------|-------------------------------------------------------|---------------------------|
| A          | 771         | ハルホーム                                                                   | 挿入                         | ページレイフ                                                                                                    | ± ₩式                                    | データ           | 校閲表                            | 示           |                        |                                                       |                           |
| <b>U</b>   | 貼り作<br>クリップ | עלי<br>ייש<br>ייש<br>ייש<br>ייש<br>ייש<br>ייש<br>ייש<br>ייש<br>ייש<br>י | 15 Pゴシック<br>3 I <u>U</u> - | ور المراجع ( المراجع ( المرمع ( المرعمى (لمرمع (للممحع ()) معمى (لمرمع (لمرمع (للمرمع | <ul> <li>▲ &lt;</li> <li>✓ ▲</li> </ul> |               | = ≫·<br>≡ €= <del>1</del><br>≅ |             | ▼ % > 目<br>→??<br>文値 5 | 世条件付き書す     ボラーブルとして     ジラーブルのスタイル     スタイ、     スタイ、 | 式 ▼<br>書式設定 ▼<br>↓ ▼<br>ル |
|            | A1          | -                                                                       | : ×                        | 1 fr                                                                                                    | 我が家の                                    | ○○2推出量        |                                |             |                        |                                                       |                           |
|            |             |                                                                         |                            | · J.                                                                                                    | 12/3/3002                               | -<br>-        | _                              | -           |                        | -                                                     |                           |
|            |             | A                                                                       | в                          | C                                                                                                    | D                                       | E             | F                              | G           | н                      | 1                                                     | J                         |
|            | 1           | 技か家のC                                                                   | 02排出重                      |                                                                                                    |                                         |               |                                |             |                        |                                                       |                           |
| <b>M</b> — | 2           |                                                                         |                            |                                                                                                    |                                         |               |                                |             |                        | 2013年1月                                               | 分<br>分                    |
| •          | 3           |                                                                         |                            |                                                                                                    |                                         |               |                                |             |                        | •                                                     |                           |
|            | 4           | 項目                                                                      | 支払金額                       | 使用量                                                                                                    |                                         | <u>CO2排出係</u> | 数                              |             | <u>CO2排出</u> 重         | Ē                                                     |                           |
|            | 5           | 電気                                                                      | 10994                      | 451                                                                                                    | kWh                                     | ×             | 0.43                           | =           |                        | kg-CO2                                                |                           |
|            | 6           | 水道                                                                      | 6825                       | 30                                                                                                    | m                                       | ×             | 0.23                           | =           |                        | kg-CO2                                                |                           |
|            | 7           | 都市ガス                                                                    | 6922                       | 46                                                                                                    | m                                       | ×             | 2.2                            | =           |                        | kg-CO2                                                |                           |
|            | 8           | <u>LPガス</u>                                                             |                            |                                                                                                    | m                                       | ×             | 6                              | =           |                        | kg-CO2                                                |                           |
|            | 9           | 灯油                                                                      |                            |                                                                                                    | ٤                                       | ×             | 2.5                            | =           |                        | kg-CO2                                                |                           |
|            | 10          | ガソリン                                                                    | 8640                       | 54                                                                                                    | ٤                                       | Х             | 2.3                            | =           |                        | kg-CO2                                                |                           |
|            | 11          | 合計                                                                      |                            |                                                                                                    |                                         |               |                                |             |                        | kg-CO2                                                |                           |
| 9—         | 12          |                                                                         |                            |                                                                                                    |                                         |               |                                |             |                        |                                                       |                           |
| -          | 13          |                                                                         |                            |                                                                                                    |                                         |               |                                |             |                        |                                                       |                           |

## ためしてみよう

● B列、C列、H列の列幅を12に設定しましょう。

2 D列、E列、G列の列幅を4に設定しましょう。

|    | A     | В         | С   | D   | E    | F    | G | Н      | I       | J |
|----|-------|-----------|-----|-----|------|------|---|--------|---------|---|
| 1  | 我が家のC | O2排出量     |     |     |      |      |   |        |         |   |
| 2  |       |           |     |     |      |      |   |        | 2013年1月 | 分 |
| 3  |       |           |     |     |      |      |   |        |         |   |
| 4  | 項目    | 支払金額      | 使用量 |     | C 02 | 非出係数 |   | CO2排出量 |         |   |
| 5  | 電気    | 1 0 9 9 4 | 451 | kWh | X    | 0.43 | = |        | kg-CO2  |   |
| 6  | 水道    | 6825      | 30  | m   | X    | 0.23 | = |        | kg-CO2  |   |
| 7  | 都市ガス  | 6922      | 46  | m   | X    | 2.2  | = |        | kg-CO2  |   |
| 8  | LPガス  |           |     | m   | X    | 6    | = |        | kg-CO2  |   |
| 9  | 灯油    |           |     | l   | X    | 2.5  | = |        | kg-CO2  |   |
| 10 | ガソリン  | 8640      | 54  | l   | X    | 2.3  | = |        | kg-CO2  |   |
| 11 | 合計    |           |     |     |      |      |   |        | kg-CO2  |   |
| 12 |       |           |     |     |      |      |   |        |         |   |

#### ためしてみよう 解答

### 1

①列番号【B】から列番号【C】を選択
 ② 選択した列を右クリック
 ③ 《列の幅》をクリック
 ④ 《列幅》に「12」と入力
 ⑤ 《OK》をクリック
 ⑥ 列番号【H】を選択
 ⑦ [F4]を押す

### 2

① 列番号【D】から列番号【E】を選択

- ② 選択した列を右クリック
- ③《列の幅》をクリック
- ④《列幅》に「4」と入力
- ⑤《OK》をクリック
- ⑥列番号【G】を選択
- ⑦ **F4**を押す